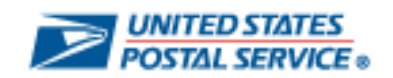

## SUPPLY CHAIN RELATIONSHIP MANAGEMENT SYSTEM

# **Environmentally Preferable Product (EPP) User Guide**

March 2023

#### **Overview of Sustainability Clauses**

Clause 7-10, Sustainability, is included in all Postal Service contracts by being incorporated by reference in Clause 4-2, Contract Terms and Conditions Required to Implement Policies, Statutes, and Executive Orders. This clause encourages suppliers to improve sustainability effectiveness in the performance of Postal Service contracts, and states that the Postal Service will collaborate with suppliers to identify opportunities to improve sustainability performance and, when merited, will reward suppliers' sustainability innovations.

Clause 7-15, Supplier Sustainability Data Reporting, included in all contracts valued at \$500,000 or more for suppliers who sell the Postal Service EPP goods, requires suppliers to submit calendar-quarter reports containing specific estimates of the quantity (number), weight (in pounds), and dollars (\$) associated with EPP goods provided or sold to the Postal Service in the performance of the contract. Upon the award of a contract containing Clause 7-15, the CO must provide the supplier with a Sustainability Reporting Format. The supplier completes the format on a semi-annual basis, and forwards it to the contracting officer

Clause 7–15, Supplier Sustainability Data Reporting (June 2014)

1. Recycled Content: Product (not packaging) contains any percentage of pre-consumer or post-consumer recycled content materials.

2. Bio-Based Content: Product (not packaging) contains bio-based content sufficient to earn at least one of the following:

U.S. Department of Agriculture (USDA) Bio-Preferred Federal Procurement Preference (FPP Designation); and/or

U.S. Department of Agriculture (USDA) Bio-Based Product Certification/Labeling.

3. Energy-Efficient: Product contains energy-efficient attributes and has earned one or more of the following Postal Service accepted certifications/designations:

U.S. Environmental Protection Agency (EPA) Energy Star Certification;

U.S. Department of Energy Federal Energy Management Program designation (FEMP Designation) for being in the upper 25 percent of their class in energy efficiency; and/or

National Electric Manufacturers Association (NEMA) Premium program certification.

Clause 7–15, Supplier Sustainability Data Reporting (June 2014) (cont'd)

4. Water-Efficient: Product contains water-efficient attributes and has earned U.S. Environmental Protection Agency (EPA) WaterSense Certification.

Eco-Label Certified: Certified to a Postal Service accepted product sustainability/eco-label standard: Product is certified to one or more of the Postal Service accepted product sustainability/eco-label standards listed at http://blue.usps.gov/sustainability/\_pdf/Green\_Puchasing\_Guidance\_2015.pdf .

\*This list contains sustainability/eco-label standards that are internationally recognized, credible, and relevant to Postal Service purchases. The Postal Service does not rank or provide preference to competing sustainability/eco-label standards.

\*Note: The Postal Service Office of Sustainability maintains this list.

#### SCRMS Login

Go to the **Supply Chain Relationship Management System (SCRMS)** website and enter your logon credentials (**Username** and **Password**) at the **Supplier Sign In** screen.

## https://uspsbuildingpartnerships.com/

| POSTAL SERV                                                                       | TES<br>//CE®                                                                                                    |
|-----------------------------------------------------------------------------------|----------------------------------------------------------------------------------------------------|
|                                                                                   |                                                                                                    |
|                                                                                   | Supply Chain Relationship Management System                                                                                                    |
|                                                                                   | Supply Chain Relationship Management System                                                                                                    |
| Welcome to the place o                                                            | our valued business partners call home.                                                                                                    |
| With the Supply Chain R<br>Service® and its external<br>subcontract reporting, an | elationship Management System (SCRMS), we facilitate and promote collaboration between the U.S. Postal<br>I business partners. SCRMS provides an integrated tool for common business functions, such as supplier registration,<br>Id supply chain performance management. If you need help, please contact the Help Desk at <b>1-800-332-0317</b> . |
| Supplier Sign In                                                                  |                                                                                                    |
| Existing Users                                                                    |                                                                                                    |
| Please fill in the foll (*Required case sense                                     | lowing information:<br>sitive fields)                                                                                                    |
| *Username:                                                                        |                                                                                                    |
| *Password:                                                                        |                                                                                                    |
|                                                                                   | <u>Forgotten your Login</u><br><u>ID/Password?</u><br><u>User Guides and Reference</u>                                                                                                    |
|                                                                                   | Sign In >                                                                                                    |
|                                                                                   |                                                                                                    |
|                                                                                   |                                                                                                    |

User credentials for accessing **SCRMS** will be provided via a system-generated e-mail to the primary contact assigned for the company. If you will be reporting and have not received an e-mail, contact the **SCRMS Help Desk** at <u>SCRMS@usps.gov</u>.

Only one user will receive the notifications and reminders per contract requiring a report. And only the user assigned can access SCRMS for a particular contract. If you have been assigned in error, please be sure to contact the SCRMS Help Desk so that they can re-assign the responsibility to another company representative.

Suppliers will be allowed to enter EPP data only during the reporting period mentioned in the table.

| USPS Fiscal Year             | Activity Period            | Suppliers Begin<br>Reporting | Suppliers<br>End<br>Reporting |
|------------------------------|----------------------------|------------------------------|-------------------------------|
| EOFY (End of Fiscal<br>Year) | April 1 to<br>September 30 | October 1                    | December<br>15                |
| MDFY (Mid-Fiscal<br>Year)    | October 1 to<br>March 31   | May 1                        | July 15                       |

The **EPP MENU** contains all the links necessary to complete and submit a Environmentally Preferable Product (EPP) report.

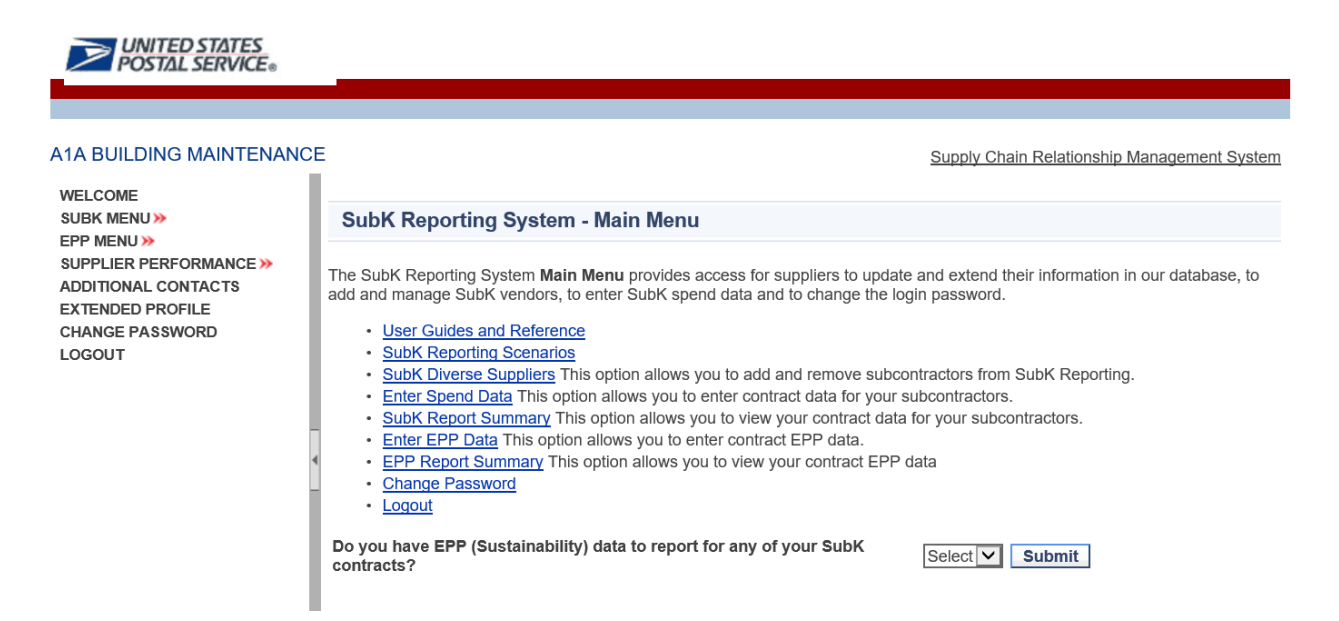

When placing the cursor over the EPP MENU, a pop-up menu provides three choices. Select Enter EPP Data.

| VINITED STATES<br>POSTAL SERVICE.                                                                                                    |
|----------------------------------------------------------------------------------------------------|
| Supply Chain Relationship Management System                                                                                                    |
| LCOME<br>SK MENU » ENTER EPP DATA In GSystem - Main Menu<br>PMENU » EPP REPORT SUMMARY<br>PUER PERFORMANCE » DISUBLE CONTRACTS                                                                                                    |
| DITIONAL CONTACTS       TO EPP       System Main Menu provides access for suppliers to update and extend their information in our database, to add and manage SubK vendors, to enter SubK spend data and unservices word.         ENDED PROFILE       User Guides and Reference       SubK Reporting Scenarios         SOUT       SubK Report Summary This option allows you to add and remove subcontractors from SubK Reporting.         Enter Spend Data This option allows you to enter contract data for your subcontractors.       SubK Report Summary This option allows you to enter contract EPP data.         EPP Report Summary This option allows you to view your contract EPP data.       EPP Report Summary This option allows you to view your contract EPP data.         EPP Report Summary This option allows you to view your contract EPP data.       Epp Report Summary This option allows you to view your contract EPP data.         Epp Report Summary This option allows you to view your contract EPP data.       Epp Report Summary This option allows you to view your contract EPP data.         Change Password       Logout |
| Do you have EPP (Sustainability) data to report for any of your SubK Select V Submit                                                                                                    |
| Fowered by SciQuest Inc                                                                                                    |

## Entering EPP Data

| UNLITED STATES<br>POS <sup>IM</sup> IL SERVICE® |                    |                |                                |                                                                                                    |                                             |
|-------------------------------------------------|--------------------|----------------|--------------------------------|----------------------------------------------------------------------------------------------------|---------------------------------------------|
| keysupplierwy                                   |                    |                |                                |                                                                                                    | Supply Chain Relationship Management System |
| WELCOME<br>SUBK MENU >><br>EPP MENU >>          | Enter EPP Data     |                |                                |                                                                                                    |                                             |
| SUPPLIER PERFORMANCE >><br>ADDITIONAL CONTACTS  | Total 3 contracts. |                | Status: All                    |                                                                                                    |                                             |
| EXTENDED PROFILE<br>CHANGE PASSWORD             | EPP Contracts      | Contract No    |                                | Contract Manager                                                                                                |                                             |
| LOGOUT                                          |                    | EPPContract5   |                                | Transmiss - Commission                                                                                          |                                             |
|                                                 |                    |                |                                | New Contract                                                                                                    |                                             |
|                                                 |                    |                |                                |                                                                                                    |                                             |
| 4                                               | E1                 | EPPContract890 |                                | The second second second second second second second second second second second second second second second se |                                             |
|                                                 |                    |                |                                | New Contract                                                                                                    |                                             |
|                                                 |                    |                |                                |                                                                                                    |                                             |
|                                                 |                    | Testing EPP    |                                |                                                                                                    |                                             |
|                                                 |                    |                | (                              | Enter EPP Data Submit S0 Report                                                                                 |                                             |
|                                                 |                    |                | (                              | $\bigcirc$                                                                                                    |                                             |
|                                                 |                    | Po             | wered by SciQuest Inc          |                                                                                                    |                                             |
|                                                 |                    | Copyright®     | 022 USPS. All Rights Reserved. |                                                                                                    |                                             |

- Enter EPP Data is where the USPS supplier will submit their EPP data.
- Select "Submit \$0 Report" if there is no EPP data to report, for the selected contract and period.

Please Note: If you want to submit a \$0 report, but you do not have the link for Submit \$0 Report next to the contract for which you want to submit a \$0 report, you can click the Enter EPP Data link, and without entering any data and just click the Submit to CO button. This will also produce a \$0 report, but you must leave all the entry fields blank, no values.

From this **Enter Spend Data** section, the supplier can perform the following activities:

- A. Enter Prepared By data
- B. Select EPP Categories to Report
- C. Download EPP Excel Template
- D. Import EPP Report

By clicking the EPP contract "Enter EPP Data" link, the user will be redirected to the "EPP Contract Home Page".

| Preparer's Phone Select EPP Categories to Report Download Template Import EPP Report Next Exit | Recycled Content     EcoLabel     Bio-Based     Energy Efficient     Water-Efficient |
|------------------------------------------------------------------------------------------------|--------------------------------------------------------------------------------------|
| Next Exit                                                                                      |                                                                                      |

#### There are two ways a user can enter EPP data:

- 1. Each reporting period, download the template that can be completed outside of SCRMS and then import it through the Enter EPP Data section, using the Import EPP link. Do not upload templates previously used from your desktop. Please note the download template link will download previously saved templates. If you want a black template, use the template found on the Import EPP link.
- 2. After selecting the EPP Categories, users can enter their data directly on screen, by clicking on the next button.

| <b>UNITED STATES</b><br>POSTAL SERVICE®                                                                                             |                                                                                                    |                                                                                                    |                                    |           |
|----------------------------------------------------------------------------------------------------|----------------------------------------------------------------------------------------------------|----------------------------------------------------------------------------------------------------|------------------------------------|-----------|
|                                                                                                    |                                                                                                    |                                                                                                    |                                    |           |
| keysupplierwy                                                                                                    |                                                                                                    |                                                                                                    |                                    |           |
| WELCOME<br>SUBK MENU»<br>EPP MENU»<br>SUPPLIER PERFORMANCE»<br>ADDITIONAL CONTACTS<br>EXTENDED PROFILE<br>CHANGE PASSWORD<br>LOGOUT | EPP Definition Link EPP Instruction Link<br>Contract No<br>Supplier name<br>Contracting Officer<br>Portolio<br>Reporting Year:<br>Reporting Period:<br>Prepared By<br>Preparer's Email<br>Preparer's Email<br>Preparer's Phone | Testing EPP<br>keysupplierwy<br>Other Buying Organization<br>2022<br>MDFY<br>Testing Q3 and Q4 Data<br>Recycled Content<br>Recycled Content<br>EcoLabel<br>Bio-Based<br>Energy Efficient |                                    | Ç₽        |
| (                                                                                                    | Download Template Import EPP Report                                                                                                    | ⊔ water-⊨mcient                                                                                                    |                                    |           |
|                                                                                                    | <u> </u>                                                                                                    |                                                                                                    | Powered by SciQuest Inc            |           |
|                                                                                                    |                                                                                                    |                                                                                                    | Copyright© 2022 USPS. All Rights R | leserved. |

#### Using the template

| POSTAL SERVICE.           | _                               |                            |                                                                                      |                           |   |                                            |  |  |  |  |  |  |  |
|---------------------------|---------------------------------|----------------------------|--------------------------------------------------------------------------------------|---------------------------|---|--------------------------------------------|--|--|--|--|--|--|--|
| keysupplierwy             |                                 |                            |                                                                                      |                           |   |                                            |  |  |  |  |  |  |  |
| WELCOME                   | EPP Defintion Link              |                            |                                                                                      |                           |   |                                            |  |  |  |  |  |  |  |
| EPP MENU >>               | Contract No                     |                            | Testing EPP                                                                          |                           |   |                                            |  |  |  |  |  |  |  |
| SUPPLIER PERFORMANCE >>   | Supplier name                   |                            | keysupplierwy                                                                        |                           |   |                                            |  |  |  |  |  |  |  |
| EXTENDED PROFILE          | Contracting Officer             |                            | Wintana Yemane                                                                       | /intana Yemane            |   |                                            |  |  |  |  |  |  |  |
| CHANGE PASSWORD<br>LOGOUT | Portfolio                       |                            | Other Buying Organization                                                            | /ther Buying Organization |   |                                            |  |  |  |  |  |  |  |
|                           | Reporting Year:                 |                            | 2022                                                                                 |                           |   |                                            |  |  |  |  |  |  |  |
|                           | Reporting Period:               |                            | MDFY                                                                                 |                           |   |                                            |  |  |  |  |  |  |  |
|                           | Prepared By                     |                            | Testing Q3 and Q4 Data                                                               |                           |   |                                            |  |  |  |  |  |  |  |
| -                         | Preparer's Email                |                            |                                                                                      |                           |   |                                            |  |  |  |  |  |  |  |
| 1                         | Preparer's Phone                |                            |                                                                                      |                           |   |                                            |  |  |  |  |  |  |  |
| Template<br>with          | Select EPP Categories to Report | •                          | Recycled Content     EcoLabel     Bio-Based     Energy Efficient     Water-Efficient | ß                         |   |                                            |  |  |  |  |  |  |  |
| previously                | Download Template               | nort Excel File            |                                                                                      |                           |   |                                            |  |  |  |  |  |  |  |
| saved                     | Sele                            | ct a File (Excel Only) Ter | mplate                                                                               |                           |   | Blank template                             |  |  |  |  |  |  |  |
|                           | Next Exit Ch                    | oose File No file chosen   |                                                                                      |                           | _ | 1                                          |  |  |  |  |  |  |  |
|                           |                                 | mport                      | Cancel                                                                               |                           |   | Powered by SciQuest Inc                    |  |  |  |  |  |  |  |
|                           |                                 |                            |                                                                                      |                           |   | Copyright© 2022 USPS. All Rights Reserved. |  |  |  |  |  |  |  |

The system will generate errors, if the import is unsuccessful. Please read the errors messages and fix issue before uploading report again.

| WELCOME<br>SUBK MENU>>                 | EPP Defintion Link                                                                                                    |                                                                                                    |  |  |  |  |  |  |  |  |  |
|----------------------------------------|----------------------------------------------------------------------------------------------------|----------------------------------------------------------------------------------------------------|--|--|--|--|--|--|--|--|--|
| EPP MENU >><br>SUPPLIER PERFORMANCE >> | EPP Instruction Link                                                                                                    |                                                                                                    |  |  |  |  |  |  |  |  |  |
| ADDITIONAL CONTACTS                    | Contract No                                                                                                    | 2CMROS-11-B-1026                                                                                                    |  |  |  |  |  |  |  |  |  |
| CHANGE PASSWORD                        | Portfolio                                                                                                    | Mail and Operational Equipment<br>Portfolio                                                                                                    |  |  |  |  |  |  |  |  |  |
|                                        | Reporting Year:                                                                                                    | 2018 🔻                                                                                                    |  |  |  |  |  |  |  |  |  |
|                                        | Reporting Period:                                                                                                    | MDFY T                                                                                                    |  |  |  |  |  |  |  |  |  |
|                                        | Prepared By                                                                                                    | Test                                                                                                    |  |  |  |  |  |  |  |  |  |
|                                        | Preparer's Email                                                                                                    |                                                                                                    |  |  |  |  |  |  |  |  |  |
|                                        | Preparer's Phone                                                                                                    | Test122                                                                                                    |  |  |  |  |  |  |  |  |  |
|                                        |                                                                                                    | Recycled Content                                                                                                    |  |  |  |  |  |  |  |  |  |
|                                        |                                                                                                    | CoLabel                                                                                                    |  |  |  |  |  |  |  |  |  |
|                                        | Select EPP Categories to Report                                                                                                    | Bio-Based                                                                                                    |  |  |  |  |  |  |  |  |  |
|                                        |                                                                                                    | Energy Efficient                                                                                                    |  |  |  |  |  |  |  |  |  |
|                                        |                                                                                                    | Water-Efficient                                                                                                    |  |  |  |  |  |  |  |  |  |
| [                                      | Import EPP Report                                                                                                    |                                                                                                    |  |  |  |  |  |  |  |  |  |
|                                        | Import failed, due to the following r                                                                                                   | easons                                                                                                    |  |  |  |  |  |  |  |  |  |
|                                        | Report: 'Recycled Content' I<br>Report: 'Recycled Content' I<br>Report: 'Energy-Efficient' ha<br>empty<br>Report: 'Energy-Efficient' ha | has the error: Row: 4 - 'Vendor Part 8' should not be empty<br>has the error: Row: 6 - 'Manufacturer Name' should not be empty<br>is the error: Row: 2 - 'Manufacturer Part Number' should not be<br>has the error: Row: 2 - 'Oty Q3' should not be empty |  |  |  |  |  |  |  |  |  |

If the file is uploaded successfully the system will generate a message indicating a successful upload.

| Sky King Airmail                       |    |                                 |                                             |  |  |  |  |  |
|----------------------------------------|----|---------------------------------|---------------------------------------------|--|--|--|--|--|
| WELCOME<br>SUBK MENU»                  |    | EPP Defintion Link              |                                             |  |  |  |  |  |
| EPP MENU >><br>SUPPLIER PERFORMANCE >> |    | EPP Instruction Link            |                                             |  |  |  |  |  |
| ADDITIONAL CONTACTS                    |    | Contract No                     | 2CMROS-11-B-1026                            |  |  |  |  |  |
| CHANGE PASSWORD                        | A  | Portfolio                       | Mail and Operational Equipment<br>Portfolio |  |  |  |  |  |
|                                        | .0 | Reporting Year:                 | 2018 🔻                                      |  |  |  |  |  |
|                                        |    | Reporting Period:               | MDFY                                        |  |  |  |  |  |
|                                        |    | Prepared By                     | Test                                        |  |  |  |  |  |
|                                        |    | Preparer's Email                |                                             |  |  |  |  |  |
|                                        |    | Preparer's Phone                | Test122                                     |  |  |  |  |  |
|                                        |    |                                 | Recycled Content                            |  |  |  |  |  |
|                                        |    | Select EPP Categories to Report | Bio-Based                                   |  |  |  |  |  |
|                                        |    |                                 | Energy Efficient                            |  |  |  |  |  |
|                                        | 1  |                                 | Water-Efficient                             |  |  |  |  |  |
|                                        | L  | Import EPP Report               |                                             |  |  |  |  |  |

- After successfully uploading the document, click next to verify data.
- After verifying the data, navigate to the Summary Report page to save or submit the report.

| POSTAL SERVICE.                                                                                                    |                                                                                       |                                                              |                             |                                                    |                                   |                               |                     |                    |                |     |               |          |             |                               |                   |               |         |            |              |                          |                   |          |                          |                          |         |            |             |             |           |            |
|----------------------------------------------------------------------------------------------------|---------------------------------------------------------------------------------------|--------------------------------------------------------------|-----------------------------|----------------------------------------------------|-----------------------------------|-------------------------------|---------------------|--------------------|----------------|-----|---------------|----------|-------------|-------------------------------|-------------------|---------------|---------|------------|--------------|--------------------------|-------------------|----------|--------------------------|--------------------------|---------|------------|-------------|-------------|-----------|------------|
|                                                                                                    |                                                                                       |                                                              |                             |                                                    |                                   |                               |                     |                    |                |     |               |          |             |                               |                   |               |         |            |              |                          |                   |          |                          |                          |         |            |             |             |           |            |
|                                                                                                    |                                                                                       |                                                              |                             |                                                    |                                   |                               |                     |                    |                |     |               |          |             |                               |                   |               |         |            |              |                          |                   |          |                          |                          |         |            |             |             |           |            |
| keysupplierwy                                                                                                    |                                                                                       |                                                              |                             |                                                    |                                   |                               |                     |                    |                |     |               |          |             |                               |                   |               |         |            |              |                          |                   |          |                          |                          |         | Su         | pply Chain  | Relationshi | o Managem | ent System |
| WELCOME<br>SUBK MENU >><br>EPP MENU >><br>SUPPLIER PERFORMANCE >><br>ADDITIONAL CONTACTS<br>EXTENDED PROFILE<br>CHANGE PASSWORD<br>LOGOUT | EPP Instruction<br>Recycled Com<br>Product (not pa<br>Advisory Notice<br>Add Recycler | In Recycl<br>tent<br>ickaging) co<br>e (RMAN)).<br>d Content | led Content                 | Independent E<br>percentage of p<br>ted Recycled C | colabel<br>ore-consur<br>contents | Summary Rep<br>mer or post-co | oort<br>onsumer re  | ecycled cor        | ntent ma       | sup | . (Note:      | Supplier | report      | rts should i<br>Total         | ndicate wi        | here p        | ossible | if recycle | d cont       | ent is com<br>Total      | pliant with       | the mi   | nimum o<br>Total         | content standa           | ards es | itablisher | d in the US | GEPA Reco   | vered Mat | erials     |
|                                                                                                    | Categor                                                                               | Vendor<br>Part #                                             | Manufacturer<br>Part Number | Manufacturer<br>Name                               | Stocking<br>Number                | Description                   | Recycled<br>Content | Unit of<br>Measure | Pack<br>Weight |     | Unit<br>Weigh | t Of Q1  | ty So<br>Q1 | of Weight<br>1 (lbs)<br>Of Q1 | Quantity<br>Of Q2 | V \$ of<br>Q2 | (lbs)   | of Q3      | ity of<br>Q3 | Weight<br>(lbs) Of<br>Q3 | Quantity<br>Of Q4 | of<br>Q4 | Weight<br>(lbs) Of<br>O4 | Action                   |         |            |             |             |           |            |
|                                                                                                    |                                                                                       |                                                              |                             | Manufacturer<br>Name:                              | 123                               | Description                   | Recycled<br>Content | lbs                | 150            | 200 | 0.750         | 0        | 0.0         | 00 0.000                      | 0                 | 0.00          | 0.000   | 5000       | 50           | 3750.00                  | 0 1000            | 100      | 750.000                  | Manage<br>Edit<br>Delete |         |            |             |             |           |            |

- The Save button retains the data entered, for submission, at a later time.
- The Submit button submits the report to the contracting officer for review. A submitted report cannot be edited for data entries unless the USPS rejects it.

| NE SOURCING COMPLIANCE SUPPLIER PERFORMANCE EMAIL CONTENT GENERAL ADMINISTRATOR |                                                                                                    |                                                                                                    |                                                                                                    |                                                                                                    |                                                                                                    |                                                                                                    |
|---------------------------------------------------------------------------------|----------------------------------------------------------------------------------------------------|----------------------------------------------------------------------------------------------------|----------------------------------------------------------------------------------------------------|----------------------------------------------------------------------------------------------------|----------------------------------------------------------------------------------------------------|----------------------------------------------------------------------------------------------------|
| nplance _ EPP Contrad _ Report Home Page                                        |                                                                                                    |                                                                                                    |                                                                                                    |                                                                                                    |                                                                                                    |                                                                                                    |
| ycled Content                                                                   | ndependent Ecolabe                                                                                                    | Summary F                                                                                                    | Report                                                                                                    |                                                                                                    |                                                                                                    |                                                                                                    |
|                                                                                 |                                                                                                    |                                                                                                    |                                                                                                    |                                                                                                    |                                                                                                    |                                                                                                    |
| 20                                                                              | 200.000                                                                                                    | \$500                                                                                                    | 0.0 %                                                                                                    | 0                                                                                                    |                                                                                                    |                                                                                                    |
| FY 2022 Q2 Qty                                                                  | FY 2022 Q2 Weight                                                                                                    | FY 2022 Q2 \$                                                                                                    | % of Quarterly Contract Spend FY Q2 2022                                                                                                    | FY 2022Q2 Contract Spend                                                                                                    | (C/O to Complete in cell below)                                                                                                    |                                                                                                    |
| 0                                                                               | 0.000                                                                                                    | \$0.00                                                                                                    | 0.0 %                                                                                                    |                                                                                                    |                                                                                                    |                                                                                                    |
| 30                                                                              | 300.000                                                                                                    | \$60                                                                                                    | 0.0 %                                                                                                    |                                                                                                    |                                                                                                    |                                                                                                    |
| 30                                                                              | 300.000                                                                                                    | \$60                                                                                                    | 0.0 %                                                                                                    | 0                                                                                                    |                                                                                                    | L3                                                                                                    |
| FY 2022 Q3 Qty                                                                  | FY 2022 Q3 Weight                                                                                                    | FY 2022 Q3 \$                                                                                                    | % of Quarterly Contract Spend FY Q3 2022                                                                                                    | FY 2022Q3 Contract Spend                                                                                                    | (C/O to Complete in cell below)                                                                                                    |                                                                                                    |
| 5000                                                                            | 3750.000                                                                                                    | \$500                                                                                                    | 0.0 %                                                                                                    |                                                                                                    |                                                                                                    |                                                                                                    |
| 0                                                                               | 0.000                                                                                                    | \$0.00                                                                                                    | 0.0 %                                                                                                    |                                                                                                    |                                                                                                    |                                                                                                    |
| 5000                                                                            | 3750.000                                                                                                    | \$500                                                                                                    | 0.0 %                                                                                                    | 0                                                                                                    |                                                                                                    |                                                                                                    |
| FY 2022 Q4 Qty                                                                  | FY 2022 Q4 Weight                                                                                                    | FY 2022 Q4 \$                                                                                                    | % of Quarterly Contract Spend FY Q4 2022                                                                                                    | FY 2022Q4 Contract Spend                                                                                                    | (C/O to Complete in cell below)                                                                                                    |                                                                                                    |
| 1000                                                                            | 750.000                                                                                                    | \$100                                                                                                    | 0.0 %                                                                                                    |                                                                                                    |                                                                                                    |                                                                                                    |
| 0                                                                               | 0.000                                                                                                    | \$0.00                                                                                                    | 0.0 %                                                                                                    |                                                                                                    |                                                                                                    |                                                                                                    |
| 1000                                                                            | 750.000                                                                                                    | \$100                                                                                                    | 0.0 %                                                                                                    | 0                                                                                                    |                                                                                                    |                                                                                                    |
| 6050                                                                            | 5000.000                                                                                                    | \$1,160                                                                                                    | 0.0 %                                                                                                    | \$0                                                                                                    |                                                                                                    |                                                                                                    |
| FY 2022 Total<br>Qty                                                            | FY 2022 Total<br>Weight                                                                                                    | FY 2022 Tota<br>\$                                                                                                    | 1                                                                                                    |                                                                                                    |                                                                                                    |                                                                                                    |
| 6000                                                                            | 4500.000                                                                                                    | \$600                                                                                                    |                                                                                                    |                                                                                                    |                                                                                                    |                                                                                                    |
| 50                                                                              | 500.000                                                                                                    | \$560                                                                                                    |                                                                                                    |                                                                                                    |                                                                                                    |                                                                                                    |
|                                                                                 |                                                                                                    |                                                                                                    |                                                                                                    |                                                                                                    |                                                                                                    |                                                                                                    |
|                                                                                 | CAMPLANCE SI     Solution     Solution | SUPPLANCE         SUPPLEN PERFORMAN           cl: Redotter         Independent Ecolabe           20         200.000           20         200.000           20         200.000           20         0.000           20         0.000           30         0.000           30         0.000           30         00.000           30         00.000           500         3750.000           500         3750.000           500         3750.000           500         3750.000           600         300.001           750.000         3750.000           600         300.001           750.000         3750.000           600         300.001           750.000         300.001           600         300.001           750.000         300.001           600         400.001 | Conclusion         Suppliance Page         Summary Filt           Call Content         Independent Ecolabel         Summary Filt           Call Content         Independent Ecolabel         Summary Filt           Call Content         Independent Ecolabel         Summary Filt           Call Content         Independent Ecolabel         Summary Filt           Call Content         Independent Ecolabel         Summary Filt           Call Content         Independent Ecolabel         Summary Filt           Call Content         Independent Ecolabel         Summary Filt           Call Content         Independent Ecolabel         Independent Ecolabel           Summary Filt         Independent Ecolabel         Independent Ecolabel           Summary Filt         Independent Ecolabel         Independent Ecolabel           Summary Filt         Independent Ecolabel         Independent Ecolabel           Summary Filt         Independent Ecolabel         Independent Ecolabel           Summary Filt         Independent Ecolabel         Independent Ecolabel           Summary Filt         Independent Ecolabel         Independent Ecolabel           Summary Filt         Independent Ecolabel         Independent Ecolabel           Summary Filt         Independent Ecolabel         Independent Ecolabel | Content         Content         General         Admistrator           Content         Stopping         Stopping         Sto | Content         Content         Content <t< td=""><td>PAPILANCE         SUPPLENCE         SUPPLENCE         SUPPLENCE         CONTENT         GENERAL         ADMINISTRATOR           CIT         CONTENT         CONTENT         GENERAL         ADMINISTRATOR           CIT         CONTENT         CONTENT         GENERAL         ADMINISTRATOR           CIT         CONTENT         CONTENT         GENERAL         ADMINISTRATOR           CIT         CONTENT         Statumary         Content         General           CIT         CONTENT         Statumary         Content         General           CIT         CONTENT         Statumary         Content         General           CIT         CONTENT         Statumary         Content         Content         General           CIT         CONTENT         Statumary         Content         Content         Content         Content         Content           CIT         CONTENT         Statumary         Content         Content</td></t<> | PAPILANCE         SUPPLENCE         SUPPLENCE         SUPPLENCE         CONTENT         GENERAL         ADMINISTRATOR           CIT         CONTENT         CONTENT         GENERAL         ADMINISTRATOR           CIT         CONTENT         CONTENT         GENERAL         ADMINISTRATOR           CIT         CONTENT         CONTENT         GENERAL         ADMINISTRATOR           CIT         CONTENT         Statumary         Content         General           CIT         CONTENT         Statumary         Content         General           CIT         CONTENT         Statumary         Content         General           CIT         CONTENT         Statumary         Content         Content         General           CIT         CONTENT         Statumary         Content         Content         Content         Content         Content           CIT         CONTENT         Statumary         Content         Content |

### Manual Entry of EPP Data

Please carefully review the instructions page before proceeding (Next)

| UNITED STATES<br>POSTAL SERVICE®                           |                                                                                                    |                                                                                                    |  |  |  |  |  |  |  |  |  |  |  |
|------------------------------------------------------------|----------------------------------------------------------------------------------------------------|----------------------------------------------------------------------------------------------------|--|--|--|--|--|--|--|--|--|--|--|
|                                                            | Selected EPP Categories                                                                                                    |                                                                                                    |  |  |  |  |  |  |  |  |  |  |  |
| keysupplierwy<br>WELCOME                                   |                                                                                                    | Supply Chain Relationship Management Sy                                                                                                    |  |  |  |  |  |  |  |  |  |  |  |
| SUBK MENU >><br>EPP MENU >><br>SUPPLIER PERFORMANCE >>     | EPP Instruction Recycled content Independent coolder Summary Report                                                                                                    |                                                                                                    |  |  |  |  |  |  |  |  |  |  |  |
| ADDITIONAL CONTACTS<br>EXTENDED PROFILE<br>CHANGE PASSWORD | EPP Instruction Page                                                                                                    |                                                                                                    |  |  |  |  |  |  |  |  |  |  |  |
| 200001                                                     | Env. Preferable Product Purchase/Sales Summary Report Instructions:                                                                                                    | FY17 Version 1 1/4/2017                                                                                                    |  |  |  |  |  |  |  |  |  |  |  |
|                                                            | There are numerous "Green" attributes and labels for environmentally preferable products. Not all are consistent with the guidelines following minimum environmental attributes will be identified, tracked and evaluated on periodic basis as part of the national USPS set of the national USPS set of | established by the Federal Trade Commission. In order to establish an environmentally preferable purchasing program in the Postal Service, the<br>sustainable Purchasing Program. |  |  |  |  |  |  |  |  |  |  |  |
|                                                            | <b>G</b>                                                                                                    |                                                                                                    |  |  |  |  |  |  |  |  |  |  |  |
|                                                            | <ol> <li>Ecolabel Certified – Certified to a reputable sustainability/eco-label standard. Product is certified to one or more of the Postal Service<br/>accepted product sustainability/eco-label standards. (see Ecolabels in Column B)</li> </ol>                                                                                                    |                                                                                                    |  |  |  |  |  |  |  |  |  |  |  |
|                                                            | 13) Bio-Based Content Product (not packaging) contains bio-based content sufficient to earn at least one of the following: U.S. Department of<br>Agriculture (UBDA) Bio-Preferred Federal Procument Preference (PFP Designation), and/or U.S. Department of Agriculture (USDA) Bio-<br>Based Product Conflictation Labeling                                                                                                    | BioPreferred                                                                                                    |  |  |  |  |  |  |  |  |  |  |  |
|                                                            | '4) Energy-efficient. Product contains energy-efficient attributes and has earned one or more of the following certifications/designations: 1)<br>USEPA Energy Star Certification; 2) USD/DE Federal Energy Management Program designation (FEMP) for being in the upper 25 percent of<br>their class in energy efficiency, and/or 3) National Electrical Manufacturers Association (NEMA) Premium Efficient program certification."                                                                                                    |                                                                                                    |  |  |  |  |  |  |  |  |  |  |  |
|                                                            | 5) Water-efficient: Product contains water-efficient attributes and has earned U.S. Environmental Protection Agency (EPA) WaterSense<br>Certification                                                                                                    |                                                                                                    |  |  |  |  |  |  |  |  |  |  |  |
|                                                            | ALL REPORTS ARE TO BE PROVIDED IN THE PRESCRIBED USPS FORMAT USING THIS EXCEL SPREADSHEET. PLEASE MAKE SU                                                                                                    | RE TO INCLUDE YOUR COMPANY NAME AND USPS CONTRACT NUMBER (S) IN THE YELLOW SHADED CELLS ABOVE.                                                                                    |  |  |  |  |  |  |  |  |  |  |  |
| (                                                          | Illevene note that an columns or rows that have been shaded gray" are either function cells or do not require any data to be entered.<br>Next Home Exit                                                                                                    | serow are the columns needings that are on the corresponding worksneets. Definitions are provided for each. Please hole all of the data you enter into []                         |  |  |  |  |  |  |  |  |  |  |  |

Enter values for reporting period and click 'Next" to complete entering data for all selected EPP categories.

| eysupplierwy                                |                                                                                                    |                                                     |                                         |
|---------------------------------------------|----------------------------------------------------------------------------------------------------|-----------------------------------------------------|-----------------------------------------|
| NELCOME<br>SUBK MENU >><br>EPP MENU >>      | EPP Instruction Recycled Content Independer<br>Recycled Content<br>Product (not posterior) contains "any" percentage | t Ecolabel Summary Report                           | materiale (Nata: Cumpliar reports about |
| SUPPLIER PERFORMANCE >> ADDITIONAL CONTACTS | Add Recycled Content                                                                                                 | or pre-consumer or post-consumer recycled content i | naterials, (Note, Supplier reports shou |
| CHANGE PASSWORD                             | Category:                                                                                                    |                                                     |                                         |
| 100001                                      | Vendor Part #:                                                                                                    |                                                     |                                         |
|                                             | Manufacturer Part Number:                                                                                            |                                                     |                                         |
|                                             | *Manufacturer Name:                                                                                                  |                                                     | Required                                |
|                                             | *National Stocking Number (NSN):                                                                                     |                                                     | Required                                |
|                                             | *Description:                                                                                                    |                                                     | Required                                |
|                                             | *Recycled Content:                                                                                                   |                                                     | Required                                |
|                                             | *Unit of Measure:                                                                                                    |                                                     | Required                                |
|                                             | *SHIP Pack Weight (lbs):                                                                                             |                                                     | Required                                |
|                                             | *SHP PK QTY:                                                                                                    |                                                     | Required                                |
|                                             | Unit Weight (lbs):                                                                                                   | 0                                                   |                                         |
|                                             | *Quantity Q1 2022:                                                                                                   |                                                     |                                         |
|                                             | *S of Q1 2022:                                                                                                    |                                                     |                                         |
|                                             | Total Weight (lbs) of Q1 2022:                                                                                       | 0                                                   |                                         |
|                                             | *Quantity Q2 2022:                                                                                                   |                                                     |                                         |
|                                             | *S of Q2 2022:                                                                                                    |                                                     |                                         |
|                                             | Total Weight (lbs) of Q2 2022:                                                                                       | 0                                                   |                                         |
|                                             | *Quantity Q3 2022:                                                                                                   |                                                     |                                         |
|                                             | *S of Q3 2022:                                                                                                    |                                                     |                                         |
|                                             | Total Weight (lbs) of Q3 2022:                                                                                       | 0                                                   |                                         |
|                                             | *Quantity Q4 2022:                                                                                                   |                                                     |                                         |
|                                             | *S of Q4 2022:                                                                                                    |                                                     |                                         |
|                                             | Total Weight (lbs) of Q4 2022:                                                                                       | 0                                                   |                                         |
|                                             | Submit Cancel                                                                                                    |                                                     |                                         |

#### Review Data and Submit

| P Instruction Rec      | ycled Content        | Independent Ecolabe     | Summary R     | eport                                    |                          |                                 |   |
|------------------------|----------------------|-------------------------|---------------|------------------------------------------|--------------------------|---------------------------------|---|
| oort Summary           |                      |                         |               |                                          |                          |                                 |   |
| otal                   | 20                   | 200.000                 | \$500         | 0.0 %                                    | 0                        |                                 |   |
| Category               | FY 2022 Q2 Qty       | FY 2022 Q2 Weight       | FY 2022 Q2 \$ | % of Quarterly Contract Spend FY Q2 2022 | FY 2022Q2 Contract Spend | (C/O to Complete in cell below) |   |
| Recycled Content       | 0                    | 0.000                   | \$0.00        | 0.0 %                                    |                          |                                 |   |
| ndependent Ecolabel    | 30                   | 300.000                 | \$60          | 0.0 %                                    |                          |                                 |   |
| fotal                  | 30                   | 300.000                 | \$60          | 0.0 %                                    | 0                        |                                 | 2 |
| Category               | FY 2022 Q3 Qty       | FY 2022 Q3 Weight       | FY 2022 Q3 \$ | % of Quarterly Contract Spend FY Q3 2022 | FY 2022Q3 Contract Spend | (C/O to Complete in cell below) |   |
| Recycled Content       | 5000                 | 3750.000                | \$500         | 0.0 %                                    |                          |                                 |   |
| ndependent Ecolabel    | 0                    | 0.000                   | \$0.00        | 0.0 %                                    |                          |                                 |   |
| otal                   | 5000                 | 3750.000                | \$500         | 0.0 %                                    | 0                        |                                 |   |
| Category               | FY 2022 Q4 Qty       | FY 2022 Q4 Weight       | FY 2022 Q4 \$ | % of Quarterly Contract Spend FY Q4 2022 | FY 2022Q4 Contract Spend | (C/O to Complete in cell below) |   |
| Recycled Content       | 1000                 | 750.000                 | \$100         | 0.0 %                                    |                          | 2 - 2 - 20                      |   |
| ndependent Ecolabel    | 0                    | 0.000                   | \$0.00        | 0.0 %                                    |                          |                                 |   |
| Total                  | 1000                 | 750.000                 | \$100         | 0.0 %                                    | 0                        |                                 |   |
| Y 2022 Totals          | 6050                 | 5000.000                | \$1,160       | 0.0 %                                    | \$0                      |                                 |   |
| Category               | FY 2022 Total<br>Otv | FY 2022 Total<br>Weight | FY 2022 Tota  | 1                                        |                          |                                 |   |
| Recycled Content       | 6000                 | 4500.000                | \$600         |                                          |                          |                                 |   |
| ndependent<br>Ecolabel | 50                   | 500.000                 | \$560         |                                          |                          |                                 |   |
| otal                   | 6050                 | 5000.000                | \$1160        |                                          |                          |                                 |   |

• The Save button retains the data entered, for submission, at a later time.

• The Submit button submits the report to the contracting officer for review. A submitted report cannot be edited for data entries unless the USPS rejects it.

## SCRMS Help Desk

If you need assistance, please contact the USPS contracting officer for questions on your contract/EPP data or you may contact the **SCRMS Help Desk** for issues with SCRMS.

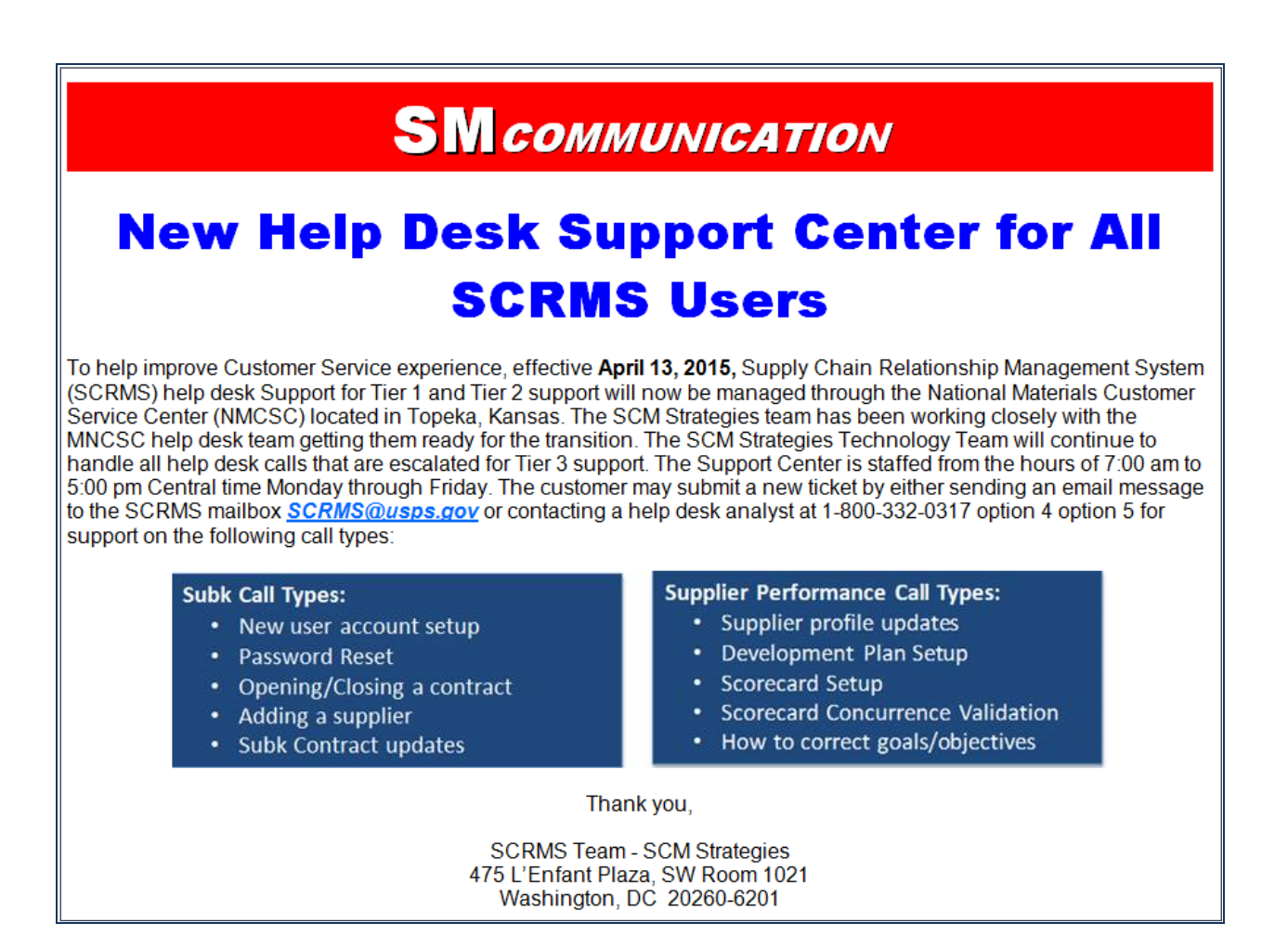